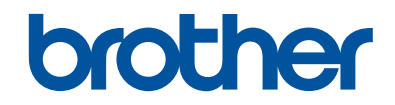

# Podręcznik Użytkownika

Krótkie instrukcje, dla podstawowych operacji

HL-L5000D HL-L5100DN HL-L5100DNT HL-L5200DW HL-L5200DWT HL-L6250DN

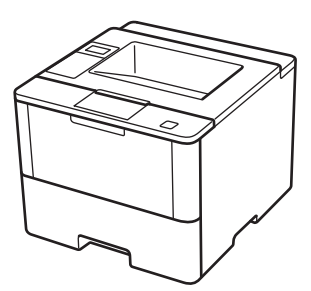

Brother poleca trzymać ten podręcznik niedaleko urządzenia, aby w razie konieczności mieć do niego szybki dostęp.

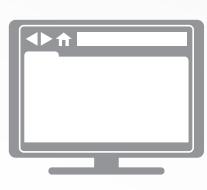

Podręcznik Użytkownika Online

Podręcznik Użytkownika zawiera podstawowe instrukcje i informacje na temat twojego urządzenia Brother. Aby uzyskać uzyskać dokłądniejsze informacje i bardziej zaawansowane instrukcje zobacz Podręcznik Użytkownika Online solutions.brother.com/manuals

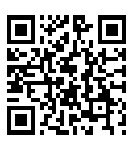

### Podręczniki użytkownika i gdzie je znaleźć

| Który podręcznik?                                                                                          | Co zawiera?                                                                                                    | Gdzie jest?                                                   |
|----------------------------------------------------------------------------------------------------|----------------------------------------------------------------------------------------------------|---------------------------------------------------------------|
| Przewodnik<br>Bezpieczeństwa Produktu                                                                      | Najpierw przeczytaj ten przewodnik. Przed<br>rozpoczęciem konfigurowania urządzenia<br>przeczytaj Instrukcje dotyczące<br>bezpieczeństwa. W tym podręczniku znajdują<br>się informacje na temat znaków handlowych<br>oraz ograniczeń prawnych.                                                  | Wydrukowany / w<br>opakowaniu                                 |
| Podręcznik szybkiej<br>obsługi                                                                             | Postępuj zgodnie z instrukcjami<br>konfigurowania urządzenia i instalowania<br>sterowników oprogramowania dla danego<br>systemu operacyjnego i typu połączenia.                                                                                                    | Wydrukowany / w<br>opakowaniu                                 |
| Podręcznik Użytkownika                                                                                     | Poznaj podstawowe operacje oraz<br>podstawowe zasady konserwacji urządzenia.<br>Patrz wskazówki dotyczące rozwiązywania<br>problemów.                                                                                                    | Wydrukowany / w<br>opakowaniu                                 |
| Podręcznik Użytkownika<br>Online                                                                           | Niniejszy podręcznik zawiera dodatkowe<br>informacje z Podręcznika referencyjnego.<br>Oprócz informacji na temat operacji                                                                                                    | Plik HTML i PDF /<br>Brother Solutions<br>Center <sup>1</sup> |
|                                                                                                    | drukowania podano przydatne informacje na temat używania urządzenia w sieci.                                                                                                    |                                                               |
| Przewodnik AirPrint                                                                                        | Niniejszy podręcznik zawiera informacje na<br>temat korzystania z usługi AirPrint do<br>drukowania z systemu OS X 10.8.5 lub<br>nowszego oraz telefonu iPhone, urządzeń<br>iPod touch, iPad i innych urządzeń<br>z systemem iOS do urządzenia Brother, bez<br>instalowania sterownika drukarki. | Plik PDF / Brother<br>Solutions Center <sup>1</sup>           |
| Przewodnik Google<br>Cloud Print                                                                           | Niniejszy podręcznik zawiera szczegółowe<br>informacje na temat używania usług Google<br>Cloud Print <sup>™</sup> do drukowania przez Internet.                                                                                                    | Plik PDF / Brother<br>Solutions Center <sup>1</sup>           |
| Mobile Print/Scan Guide<br>for Brother iPrint&Scan<br>(Przewodnik<br>Przenośnego<br>Drukowania/Skanowania) | Niniejszy podręcznik zawiera przydatne<br>informacje na temat drukowania z poziomu<br>urządzenia mobilnego połączonego z siecią<br>Wi-Fi <sup>®</sup> .                                                                                                    | Plik PDF / Brother<br>Solutions Center <sup>1</sup>           |

<sup>1</sup> Odwiedź stronę <u>solutions.brother.com/manuals</u>.

# Podręcznik Użytkownika Online pomaga wykorzystać wszystkie możliwości urządzenia

Mamy nadzieję, że będzie on pomocny. Aby dowiedzieć się więcej na temat funkcji urządzenia, należy skorzystać z Podręcznik Użytkownika Online. Jego zalety:

#### Szybsza nawigacja!

- Pole wyszukiwania
- Indeks nawigacyjny na osobnym panelu

#### Bogactwo informacji!

🗸 Każdy temat w jednym podręczniku

#### Uproszczony układ!

- Instrukcje krok po kroku
- Podsumowanie funkcji na górze strony

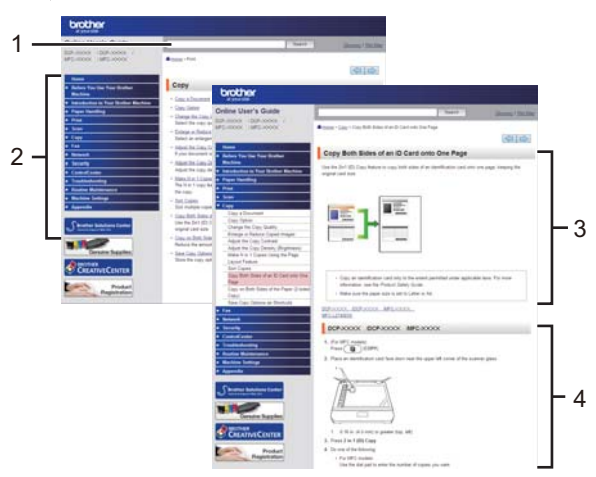

- 1. Pole wyszukiwania
- 2. Nawigacja
- 3. Podsumowanie
- 4. Instrukcje krok po kroku

#### Aby wyświetlić Podręcznik użytkownika online

Aby wyświetlić Podręcznik Użytkownika Online i inne dostępne podręczniki, odwiedź stronę solutions.brother.com/manuals.

#### (Windows®)

Do podręczników urządzenia można przejść również za pomocą narzędzia Brother Utilities. Narzędzie Brother Utilities jest dołączone w standardowej instalacji i po zainstalowaniu można znaleźć je albo w postaci skrótu na pulpicie, albo w menu **Start** systemu Windows<sup>®</sup>.

### Pytania lub problemy? Zajrzyj do naszych odpowiedzi na często zadawane pytania, rozwiązań problemów i filmów wideo online.

Przejdź do strony często zadawanych pytań i rozwiązywania problemów danego urządzenia w witrynie Brother Solutions Center pod adresem

support.brother.com.

- Różne sposoby wyszukiwania!
- · Wyświetlanie powiązanych pytań w celu uzyskania większej ilości informacji
- Regularne aktualizacje na podstawie opinii klientów

### Odpowiedzi na często zadawane pytania i rozwiązywanie problemów

| Skategoryzowane Popularne                                                                                                    | Najnowsze                                      |                                       |  |
|----------------------------------------------------------------------------------------------------|------------------------------------------------|---------------------------------------|--|
| 😣 Sposoby / rozwiązywanie problemów                                                                                                    |                                                |                                       |  |
| <ul> <li>Komunikaty o błędach</li> <li>Drukowanie</li> <li>Skanowani</li> <li>Mobilne</li> <li>Chmura</li> <li>Inr</li> <li>Konfiguracja / ustawienia</li> </ul>                                                                                             | Podawanie papieru/<br>e PKopiowanie<br>ne<br>a | ′zacięcie papieru<br>▶ Telefon → Faks |  |
| <ul> <li>Konfiguracja urządzenia          <ul> <li>Sterownik/oprogramowanie</li> <li>Materiały eksploatacyjne i akcesoria / konserwacja rutynowa</li> <li>Materiały eksploatacyjne/papier/akcesoria              <li>Czyszczenie</li> </li></ul> </li> </ul> |                                                |                                       |  |
| <ul> <li>Specyfikacja</li> <li>Informacje dotyczące obsługiwanych systemów operacyjnych</li> </ul>                                                                                                    |                                                |                                       |  |
| Wyszukaj według słów kluczowych         Wprowadź słowa kluczowe.         Szukaj         Vyszukaj według numeru identyfikacyjnego odpowiedzi na często zadawane pytania                                                                                       |                                                |                                       |  |
| Skategoryzowane                                                                                                    | Popularne                                      | Najnowsze                             |  |

W związku z regularnymi aktualizacjami witryny Brother Solutions Center ten ekran może się zmieniać bez powiadomienia.

Informacje ogólne

### Panel sterowania – informacje ogólne

Panel sterowania może się różnić w zależności od modelu urządzenia.

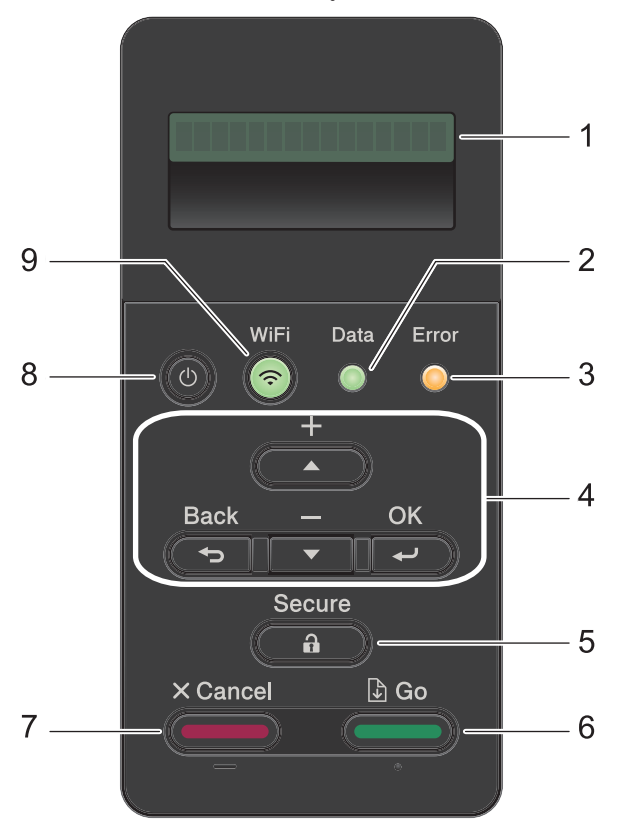

#### 1. Wyświetlacz ciekłokrystaliczny (LCD)

Wyświetla komunikaty pomagające użytkownikowi w skonfigurowaniu i korzystaniu z urządzenia.

Modele do pracy w sieci bezprzewodowej

Czteropoziomowy wskaźnik pokazuje siłę sygnału bezprzewodowego w przypadku korzystania z połączenia bezprzewodowego.

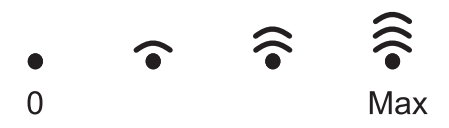

#### 2. Dioda Data (Dane)

Dioda LED Data (Dane) miga w zależności od stanu urządzenia.

Świecąca się dioda LED **Data (Dane)** oznacza, że w pamięci urządzenia znajdują się dane. Migająca dioda LED **Data (Dane)** oznacza, że urządzenie odbiera lub przetwarza dane.

#### 3. Dioda Error (Błąd)

Dioda LED **Error (Błąd)** miga, gdy na wyświetlaczu LCD wyświetlany jest błąd lub ważny komunikat o stanie.

#### 4. Przyciski menu

#### ΟΚ

Naciśnij, aby zapisać ustawienia urządzenia. Po zmianie ustawienia urządzenie powróci do poprzedniego poziomu menu.

#### Back (Wstecz)

- Naciśnij, aby cofnąć się o jeden poziom w menu.
- · Podczas wprowadzania liczb naciśnij, aby wybrać poprzednią cyfrę.

#### **▲** lub **▼** (+ lub -)

- · Naciśnij, aby przewijać menu i opcje.
- Naciśnij, aby wpisać lub aby zwiększyć albo zmniejszyć liczbę. Przytrzymaj ▲ lub ▼, aby przewinąć szybciej. Gdy zobaczysz żądaną liczbę, naciśnij OK.

#### 5. Secure (Zabezpiecz)

Naciśnij, aby wydrukować zadania zapisane w pamięci po wprowadzeniu czterocyfrowego hasła.

#### 6. Go (ldź)

- Naciśnij, aby usunąć określone komunikaty o błędach. Aby usunąć pozostałe błędy, postępuj zgodnie z instrukcjami wyświetlanymi na ekranie LCD.
- Naciśnij, aby wydrukować wszelkie dane pozostające w pamięci urządzenia.
- Naciśnij, aby wybrać wyświetlaną opcję. Po zmianie ustawienia urządzenie powróci do trybu gotowości.

#### 7. Cancel (Anuluj)

- Naciśnij, aby anulować bieżące ustawienie.
- Naciśnij, aby anulować zaprogramowane zadanie drukowania i usunąć je z pamięci urządzenia. Aby anulować wiele zadań drukowania przytrzymaj przycisk **Cancel (Anuluj)**, dopóki na wyświetlaczu LCD nie pojawi się komunikat [Anuluj wsz. zad.].

#### 8. 🕛 Włącznik/wyłącznik zasilania

- Włącz urządzenie, naciskając przycisk (U).
- Wyłącz urządzenie naciskając i przytrzymując (). Na ekranie LCD przez kilka sekund wyświetlany jest komunikat [Wyłączanie], zanim ekran zgaśnie.

#### 9. przyciski WiFi, Sieć lub Raport

Modele nie przystosowane do pracy w sieci bezprzewodowej:

#### Report (Raport)

Naciśnij przycisk Report (Raport), aby wydrukować stronę Ustawienia drukarki.

Modele do pracy w sieci przewodowej:

#### Network (SIEĆ)

Naciśnij przycisk Network (SIEĆ), aby skonfigurować ustawienia sieci przewodowej.

· Modele do pracy w sieci bezprzewodowej:

#### WiFi

Uruchom instalatora sieci przewodowej na komputerze i naciśnij przycisk **WiFi**. Postępuj zgodnie z instrukcjami wyświetlanymi na ekranie, aby skonfigurować połączenie bezprzewodowe pomiędzy urządzeniem a siecią.

Gdy świeci się kontrolka **WiFi**, urządzenie Brother jest połączone z punktem dostępowym do sieci bezprzewodowej. Gdy kontrolka **WiFi** miga, połączenie bezprzewodowe nie działa lub urządzenie jest w trakcie nawiązywania połączenia z punktem dostępowym sieci bezprzewodowej.

### Dostęp do programu Brother Utilities (Windows<sup>®</sup>)

**Brother Utilities** to program do uruchamiania aplikacji, który zapewnia wygodny dostęp do wszystkich aplikacji Brother zainstalowanych w komputerze.

- Wykonaj jedną z następujących czynności:
  - (Windows<sup>®</sup> XP, Windows Vista<sup>®</sup>, Windows<sup>®</sup> 7, Windows Server<sup>®</sup> 2003, Windows Server<sup>®</sup> 2008 i Windows Server<sup>®</sup> 2008 R2)

Kliknij 🌄 (Start) > Wszystkie

programy > Brother > Brother Utilities.

 (Windows<sup>®</sup> 8 i Windows Server<sup>®</sup> 2012)

Dotknij lub kliknij **T** (Brother Utilities) na ekranie Start lub na pulpicie.

 (Windows<sup>®</sup> 8.1 i Windows Server<sup>®</sup> 2012 R2)

Przesuń wskaźnik myszy w lewy

dolny róg ekranu Start i kliknij 🚺 (w

przypadku używania urządzenia dotykowego przesuń palcem w górę od dolnej krawędzi ekranu **Start**, aby wyświetlić ekran **Aplikacje**).

Po wyświetleniu ekranu Aplikacje

dotknij lub kliknij **T** (Brother Utilities).

2 Wybierz posiadane urządzenie (gdzie XXXX jest nazwą używanego modelu).

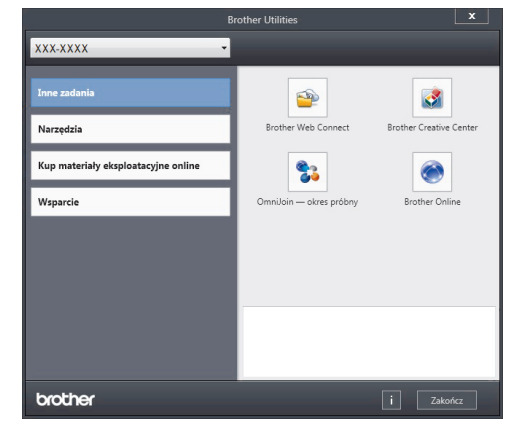

Wybierz operację, której chcesz użyć.

2

## Wkładanie papieru

### Wkładanie papieru do tacy papieru

Używaj tacy papieru w przypadku drukowania na następujących nośnikach:

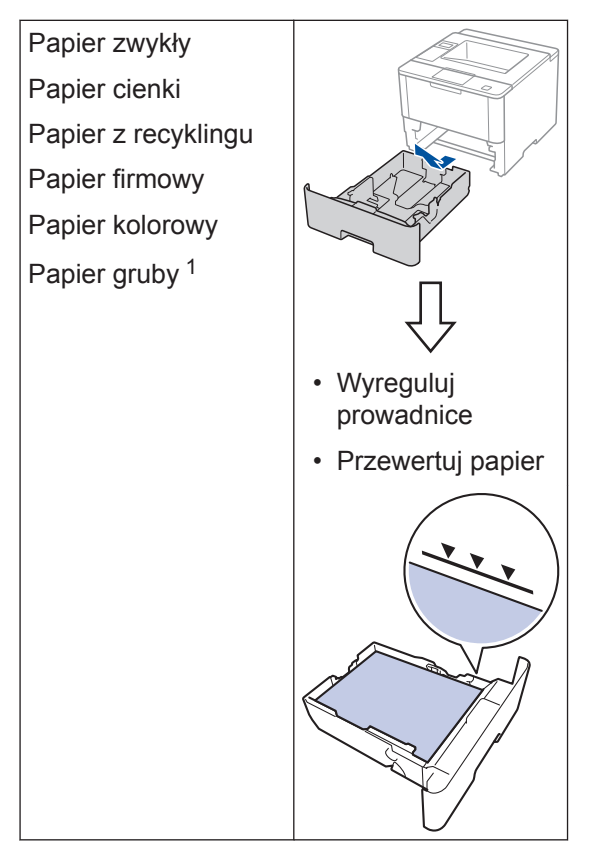

Więcej informacji ➤➤ Podręcznik Użytkownika Online: Ładowanie i drukowanie przy użyciu tacy papieru

### Wkładanie papieru do podajnika wielofunkcyjnego

Używaj podajnika wielofunkcyjnego podczas drukowania na następujących nośnikach:

Papier zwykły Papier cienki Papier z recyklingu Papier Bond Papier firmowy Papier kolorowy Papier gruby <sup>2</sup> Etykiety <sup>2</sup> Koperty <sup>2</sup>

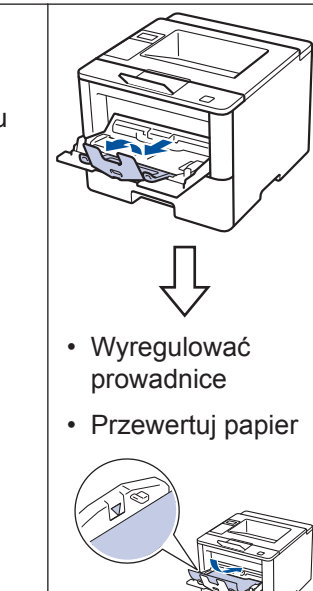

Więcej informacji ➤➤ Podręcznik Użytkownika Online: Ładowanie i drukowanie przy użyciu podajnika wielofunkcyjnego

Otwórz pokrywę tylną (taca odbiorcza stroną zadrukowaną do góry) przed wydrukowaniem, aby umożliwić odbiór wydruku na tacę odbiorczą stroną zadrukowaną do góry.

<sup>&</sup>lt;sup>2</sup> Otwórz pokrywę tylną (taca odbiorcza stroną zadrukowaną do góry) przed wydrukowaniem, aby umożliwić odbiór wydruku na tacę odbiorczą stroną zadrukowaną do góry.

Drukowanie

### Drukowanie z komputera

#### Drukowanie dokumentu (Macintosh)

Aby uzyskać instrukcje dotyczące drukowania >> Podręcznik Użytkownika Online: Drukowanie z komputera (Macintosh)

#### Drukowanie dokumentu (Windows<sup>®</sup>)

- 1 Wybierz polecenie drukowania w aplikacji.
- Wybierz pozycję Brother XXX-XXXX (gdzie XXXX jest nazwą używanego modelu).
- 3 Kliknij przycisk Drukuj.
- 4

Wykonaj operację drukowania.

Więcej informacji ➤> Podręcznik Użytkownika Online: Drukowanie z komputera (Windows<sup>®</sup>) Drukowanie więcej niż jednej strony na jednym arkuszu papieru (Wiele obok siebie) (Windows<sup>®</sup>)

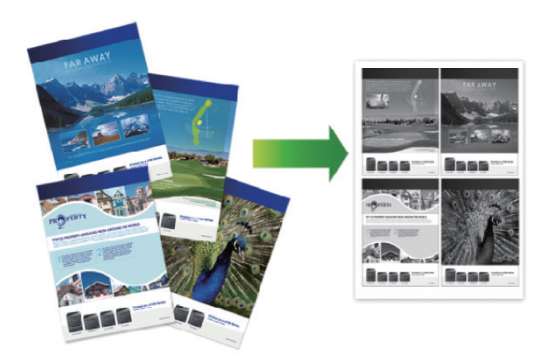

- Wybierz polecenie drukowania w aplikacji.
- 2 Wybierz pozycję Brother XXX-XXXX (gdzie XXXX jest nazwą używanego modelu), a następnie kliknij przycisk właściwości lub preferencji drukowania.

Zostanie wyświetlone okno sterownika drukarki.

- 3 Kliknij listę rozwijaną Druk wielostronicowy, a następnie wybierz opcję 2 na 1, 4 na 1, 9 na 1, 16 na 1, lub 25 na 1.
- Kliknij przycisk **OK**.
  - Wykonaj operację drukowania.

## Rozwiązywanie problemów

Ta sekcja pomaga w rozwiązywaniu problemów, jakie mogą wystąpić podczas eksploatacji urządzenia Brother.

### Zidentyfikuj problem

Nawet jeśli wydaje się, że występuje problem z urządzeniem, większość problemów można usunąć samodzielnie.

Najpierw sprawdź, czy:

- Przewód zasilający urządzenia jest podłączony prawidłowo i zasilanie urządzenia jest włączone.
- · Wszystkie pomarańczowe części zabezpieczające urządzenie zostały usunięte.
- (W przypadku modeli sieciowych) Punkt dostępowy (dla sieci bezprzewodowej), router lub koncentrator jest włączony i miga jego przycisk połączenia.
- · Papier został odpowiednio włożony do tacy papieru.
- · Kable interfejsu są prawidłowo podłączone do urządzenia i komputera.
- Sprawdź wyświetlacz LCD lub stan urządzenia w programie Brother Status Monitor na komputerze.

| Znajdź błąd                                                                                                    | Znajdź rozwiązanie                                                                                                    |
|----------------------------------------------------------------------------------------------------|----------------------------------------------------------------------------------------------------|
| Użycie Monitora statusu<br>Brother Status Monitor<br>XXX-XXXX<br>POKRYWA OTWARTA<br>POKRYWA OTWARTA<br>Rozwiązywanie problemów<br>BK<br>Szukasz materiałów eksplotacyjnych?<br>Kliknij dwukrotnie ikonę w obszarze<br>powiadomień na pasku zadań.<br>(Windows <sup>®</sup> ) Jeśli zaznaczysz pole wyboru<br>Załaduj program Staus Monitor przy<br>uruchamianiu, program Status Monitor<br>będzie uruchamiać się automatycznie za<br>każdym razem po włączeniu komputera. | <ul> <li>Zielony kolor ikony oznacza normalny tryb gotowości do pracy.</li> <li>Żółty kolor ikony oznacza ostrzeżenie.</li> <li>Čcerwony kolor ikony oznacza, że wystąpił błąd.</li> <li>Szary kolor ikony oznacza, że urządzenie pracuje w trybie offline.</li> <li>Kliknij przycisk Rozwiązywanie problemów, aby uzyskać dostęp do witryny rozwiązywania problemów firmy Brother.</li> </ul> |
| Korzystanie z wyświetlacza LCD<br>Mało toneru                                                                                                    | <ol> <li>Postępuj zgodnie z komunikatami na<br/>wyświetlaczu LCD.</li> <li>Zapoznaj się z instrukcjami w poniższej<br/>tabeli.</li> <li>Jeżeli nie możesz rozwiązać problemu</li> </ol>                                                                                                    |
|                                                                                                    | Podręcznik Użytkownika<br>Online:Komunikaty o błędach i<br>konserwacji lub patrz: Odpowiedzi na<br>często zadawane pytania i rozwiązywanie<br>problemów w Brother Solutions Center<br>pod adresem<br>support.brother.com.                                                                                                    |

### Komunikaty o błędach i konserwacji

Najczęściej występujące komunikaty o błędach i konserwacji zostały przedstawione w tabeli.

| Komunikat o błędzie                                               | Przyczyna                                                                                         | Działanie                                                                                                    |
|-------------------------------------------------------------------|---------------------------------------------------------------------------------------------------|----------------------------------------------------------------------------------------------------|
| Bęben ! Drut koronowy w zespole<br>bębna wymaga<br>wyczyszczenia. |                                                                                                   | Oczyść drut koronowy w zespole<br>bębna.<br>Podręcznik Użytkownika Online:<br>Czyszczenie drutu koronowego<br>Jeśli problem nie zniknie, wymień<br>zespół bebna na nowy                                                                                                    |
|                                                                   | Zespół bębna lub zespół<br>kasety z tonerem i bębna<br>nie jest zainstalowany<br>prawidłowo.      | Zdemontuj zespół bębna, wymontuj<br>kasetę z tonerem z zespołu bębna, a<br>następnie włóż kasetę z tonerem z<br>powrotem do zespołu bębna.<br>Zainstaluj ponownie zespół bębna w<br>urządzeniu.                                                                                                    |
| Błąd wkładu                                                       | Kaseta z tonerem nie jest<br>zainstalowana prawidłowo.                                            | Wyjmij zespół kasety z tonerem i<br>bębna. Wyjmij kasetę z tonerem i<br>ponownie włóż ją do zespołu bębna.<br>Ponownie zainstaluj zespół kasety z<br>tonerem i bębna w urządzeniu.<br>Jeśli problem występuje nadal,<br>skontaktuj się z działem obsługi<br>klienta firmy Brother lub z lokalnym<br>przedstawicielem firmy Brother.            |
| Brak papieru                                                      | W urządzeniu brakuje<br>papieru lub papier nie jest<br>prawidłowo umieszczony na<br>tacy papieru. | <ul> <li>Uzupełnij papier w tacy papieru.<br/>Upewnij się, że prowadnice<br/>papieru są ustawione na<br/>prawidłowy rozmiar.</li> <li>Jeżeli na tacy znajduje się papier,<br/>zdejmij go i włóż ponownie.<br/>Upewnij się, że prowadnice<br/>papieru są ustawione na<br/>prawidłowy rozmiar.</li> <li>Nie przepełniaj tacy papieru.</li> </ul> |

| Komunikat o błędzie                            | Przyczyna                                                                                                    | Działanie                                                                                                    |
|------------------------------------------------|----------------------------------------------------------------------------------------------------|----------------------------------------------------------------------------------------------------|
| Brak papieru MP                                | W podajniku<br>wielofunkcyjnym brakuje                                                                                             | Wykonaj jedną z następujących<br>czynności:                                                                                                    |
|                                                | papieru lub papier nie jest<br>prawidłowo umieszczony w<br>podajniku wielofunkcyjnym.                                              | <ul> <li>Uzupełnij papier w podajniku<br/>wielofunkcyjnym. Upewnij się, że<br/>prowadnice papieru są ustawione<br/>na prawidłowy rozmiar.</li> </ul>                                                                                                    |
|                                                |                                                                                                    | <ul> <li>Jeżeli na tacy znajduje się papier,<br/>zdejmij go i włóż ponownie.<br/>Upewnij się, że prowadnice<br/>papieru są ustawione na<br/>prawidłowy rozmiar.</li> </ul>                                                                                                    |
| Brak papieru Pl                                | Urządzenie nie podało<br>papieru ze wskazanej tacy                                                                                 | Wykonaj jedną z następujących<br>czynności:                                                                                                    |
| Brak papieru P2                                | papieru.                                                                                                    | <ul> <li>Uzupełnij papier na tacy papieru</li> </ul>                                                                                                    |
| Brak papieru P4                                |                                                                                                    | wskazanej na ekranie LCD.<br>Upewnij się, że prowadnice<br>papieru są ustawione na<br>prawidłowy rozmiar.                                                                                                    |
|                                                |                                                                                                    | <ul> <li>Jeżeli na tacy znajduje się papier,<br/>zdejmij go i włóż ponownie.<br/>Upewnij się, że prowadnice<br/>papieru są ustawione na<br/>prawidłowy rozmiar.</li> </ul>                                                                                                    |
|                                                |                                                                                                    | Nie przepełniaj tacy papieru.                                                                                                    |
| Brak toneru                                    | Kaseta z tonerem lub<br>zespół kasety z tonerem i<br>bębna nie są prawidłowo<br>zainstalowane.                                     | Wyjmij zespół kasety z tonerem i<br>bębna. Wyjmij kasetę z tonerem z<br>zespołu bębna i ponownie zainstaluj<br>kasetę z tonerem w zespole bębna.<br>Ponownie zainstaluj zespół kasety z<br>tonerem i bębna w urządzeniu. Jeśli<br>problem nie zostanie rozwiązany,<br>wymień kasetę z tonerem na nową. |
| Brak zesp.bębna<br>Zainstaluj zespół<br>bębna. | Zespół bębna nie jest<br>zainstalowany prawidłowo.                                                                                 | Zainstaluj ponownie zespół toneru i<br>bębna.                                                                                                    |
| Duże zużycie bębna                             | Zespół bębna jest bliski<br>zużycia.                                                                                               | Należy zamówić nowy zespół bębna<br>zanim na wyświetlaczu LCD zostanie<br>wyświetlony komunikat Wymień<br>bęben.                                                                                                    |
| Mało toneru                                    | Jeśli na ekranie LCD wciąż<br>jest wyświetlany ten<br>komunikat, nadal można<br>drukować. Kończy się okres<br>eksploatacji toneru. | Zamów nowy toner teraz, aby być<br>przygotowanym, gdy na ekranie LCD<br>zostanie wyświetlony komunikat<br>Wymień toner.                                                                                                    |

| Komunikat o błędzie                                      | Przyczyna                                                                                              | Działanie                                                                                                    |
|----------------------------------------------------------|----------------------------------------------------------------------------------------------------|----------------------------------------------------------------------------------------------------|
| Nie pod. pap. T2<br>Nie pod. pap. T3<br>Nie pod. pap. T4 | Urządzenie nie podało<br>papieru ze wskazanej tacy<br>papieru.                                         | Wyciągnij tacę papieru wskazaną na<br>wyświetlaczu LCD i usuń cały zacięty<br>papier.                                          |
| Wymień bęben                                             | Czas wymienić zespół<br>bębna.                                                                         | Wymień zespół bębna na nowy.                                                                                                   |
|                                                          | Licznik zespołu bębna nie<br>został zresetowany po<br>zainstalowaniu nowego<br>bębna.                  | Zresetuj licznik zespołu bębna.<br>Zapoznaj się z instrukcją dołączoną<br>do nowego zespołu bębna.                             |
| Wymień toner                                             | Skończył się okres<br>eksploatacji toneru.<br>Urządzenie zatrzyma<br>wszystkie operacje<br>drukowania. | Wymień kasetę z tonerem na nową.                                                                                               |
| Zac. druku obustr.                                       | Papier jest zakleszczony w tacy dwustronnej lub wewnątrz pokrywy tylnej.                               | Wyjmij tacę dwustronną i otwórz tylną<br>pokrywę, aby usunąć cały zacięty<br>papier.                                           |
| Zac. podajn. MP                                          | Papier jest zablokowany w<br>podajniku wielofunkcyjnym.                                                | Usuń cały zacięty papier z wnętrza i z<br>okolic podajnika wielofunkcyjnego.<br>Naciśnij <b>Go (Idź)</b> .                     |
| Zac. w podajn.1                                          | Papier jest zacięty we                                                                                 | Wyciągnij tacę papieru wskazaną na<br>wyświetlaczu LCD i usuń cały zacięty                                                     |
| Zac. w podajn.2                                          | wskazanej tacy papieru.                                                                                |                                                                                                    |
| Zac. w podajn.3                                          |                                                                                                    |                                                                                                    |
| Zac. w podajn.4                                          |                                                                                                    |                                                                                                    |
| Zac. wewn.                                               | Papier zaciął się wewnątrz<br>urządzenia.                                                              | Otwórz przednią pokrywę, wyjmij<br>toner i zespół bębna, a następnie<br>usuń cały zacięty papier. Zamknij<br>przednią pokrywę. |
| Zac. z tyłu                                              | Papier zaciął się w tylnej części urządzenia.                                                          | Otwórz pokrywę nagrzewnicy i usuń cały zacięty papier. Zamknij pokrywę nagrzewnicy.                                            |

### Zacięcia papieru

Komunikat o błędzie sygnalizujący miejsce, w którym w urządzeniu zaciął się papier.

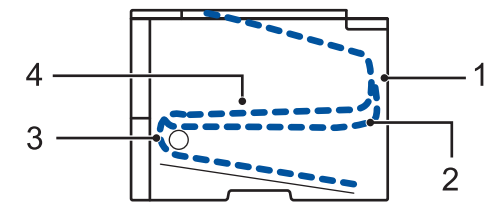

Komunikaty o błędach:

- 1. Zacięcie z tyłu
- 2. Zacięcie w podajniku dwustronnym
- 3. Zacięcie w tacy
- 4. Zacięcie w środku

## Rozwiązania dotyczące połączenia bezprzewodowego

Jeżeli nie możesz połączyć urządzenia Brother z siecią bezprzewodową, sprawdź następujące informacje:

- Podręcznik Użytkownika Online: Wydrukuj Raport WLAN
- Podręcznik szybkiej obsługi: Zmień metodę konfiguracji sieci bezprzewodowej

Załącznik

### Wprowadzanie tekstu w urządzeniu Brother

Przy ustawianiu niektórych opcji, takich jak klucz sieciowy, należy wprowadzić znaki za pomocą urządzenia:

- Przytrzymaj lub kilkukrotnie naciśnij ▲ lub ▼, aby wybrać znak z poniższej listy: 0123456789abcdefghijkImnopqrstuvwxyzABCDEFGHIJKLMNOPQRSTUVWXYZ(spacja)!"#\$ %&'()\*+,-./:;<=>?@[]^\_
- Naciśnij OK, gdy wyświetlany jest żądany znak lub symbol, a następnie wprowadź kolejny znak.
- Naciśnij Back (Wstecz), aby usunąć błędnie wprowadzone znaki.

### Informacja na temat zgodności z Rozporządzeniem Komisji 801/2013

| Zużycie energii<br>Czuwanie w sieci <sup>1</sup> | HL-L5000D   | HL-L5100DN/<br>HL-L5100DNT/<br>HL-L6250DN | HL-L5200DW/<br>HL-L5200DWT |
|--------------------------------------------------|-------------|-------------------------------------------|----------------------------|
|                                                  | Około 1,3 W | Około 1.4 W                               | Około 1,8 W                |

1 Wszystkie porty sieciowe aktywowane i połączone

#### Jak włączyć/wyłączyć funkcję bezprzewodowej sieci LAN

Aby włączyć lub wyłączyć połączenie z siecią bezprzewodową, naciśnij przycisk ▲ lub ▼ w celu wybrania opcji [Sieć] > [WLAN] > [WLAN wł.] > [Wł.] lub [Wył].

### Drukowanie za pomocą urządzenia mobilnego

Program Brother iPrint&Scan umożliwia korzystanie z funkcji urządzenia Brother bezpośrednio z urządzenia mobilnego, bez użycia komputera. Pobierz *Mobile Print/Scan Guide for Brother iPrint&Scan (Przewodnik Przenośnego Drukowania/Skanowania)* ze strony: solutions.brother.com/manuals.

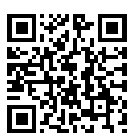

### Materiały eksploatacyjne

Toner i zespół bębna stanowią dwa odrębne podzespoły.

Jeśli elementy eksploatacyjne, np. toner lub beben, wymagają już wymiany, na panelu sterowania urządzenia lub w programie Status Monitor zostanie wyświetlony komunikat o błędzie. Aby uzyskać więcej informacji na temat materiałów eksploatacyjnych dla danego urządzenia, odwiedź witrynę internetową pod adresem http://www.brother.com/original/index.html lub skontaktui sie z lokalnym dystrybutorem firmy Brother.

| Materiały<br>eksploatacyj<br>ne | Nazwa modelu<br>materiału<br>eksploatacyjnego  | Przybliżona<br>żywotność<br>(Wydajność<br>wyrażona w liczbie<br>stron) | Opisywane modele                                                           |
|---------------------------------|------------------------------------------------|------------------------------------------------------------------------|----------------------------------------------------------------------------|
| Toner                           | Toner standardowy:<br>TN-3430                  | Około 3 000 stron <sup>1</sup><br>2                                    | HL-L5000D/HL-L5100DN/<br>HL-L5100DNT/HL-L5200DW/<br>HL-L5200DWT/HL-L6250DN |
|                                 | Toner o dużej<br>wydajności:<br>TN-3480        | Około 8 000 stron <sup>1</sup><br>2                                    | HL-L5000D/HL-L5100DN/<br>HL-L5100DNT/HL-L5200DW/<br>HL-L5200DWT/HL-L6250DN |
|                                 | Toner o bardzo dużej<br>wydajności:<br>TN-3512 | Około 12 000 stron<br>1 2                                              | HL-L6250DN                                                                 |
| Zespół<br>bębna                 | DR-3400                                        | Około 30 000<br>stron / 50 000 stron<br>3                              | HL-L5000D/HL-L5100DN/<br>HL-L5100DNT/HL-L5200DW/<br>HL-L5200DWT/HL-L6250DN |

1 Przeciętna deklarowana wydajność toneru jest zgodna z normą ISO/IEC 19752.

- <sup>2</sup> Arkusze jednostronne w formacie A4 lub Letter
- 3 Około 30 000 stron przy założeniu 1 strony na pracę oraz 50 000 przy założeniu 3 stron na pracę [strony formatu A4/ Letter zadrukowane jednostronnie]. Na liczbę stron mogą wpływać różnorodne czynniki, w tym m.in. rodzaj oraz rozmiar nośnika.

### 

Jeśli korzystasz z systemu Windows<sup>®</sup>, kliknij dwukrotnie ikonę Brother CreativeCenter na

pulpicie, aby uzyskać dostęp do naszej BEZPŁATNEJ strony internetowej, będącej źródłem zasobów pomagających w łatwym tworzeniu i drukowaniu dostosowanych materiałów do użytku firmowego i domowego z zastosowaniem zdjęć, tekstu i kreatywności.

Użytkownicy komputerów Mac mogą uzyskać dostęp do witryny Brother CreativeCenter pod adresem:

http://www.brother.com/creativecenter

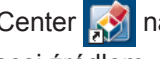

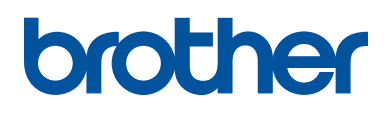

Odwiedź naszą witrynę internetową <u>www.brother.com</u>

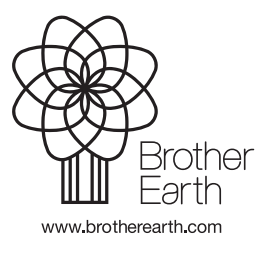

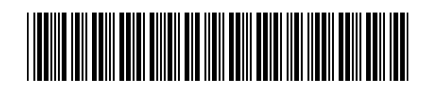

D005L2001-00 POL Wersja 0